## Zapnutí mřížky na podkladu

| Gnd                                 | ,                                        |
|-------------------------------------|------------------------------------------|
| Display                             | Style                                    |
| ⊖ on _ ⊛ off                        | 🔿 Dots 🛞 Lines                           |
| Size:                               | ml • Finest                              |
| Multiple: 1                         |                                          |
| Hint: It's strongly<br>default grid | recommended to use the<br>in schematics. |
| Alt 10                              | mi • Finest                              |
|                                     |                                          |

## Zmáčkněte tlačítko – g

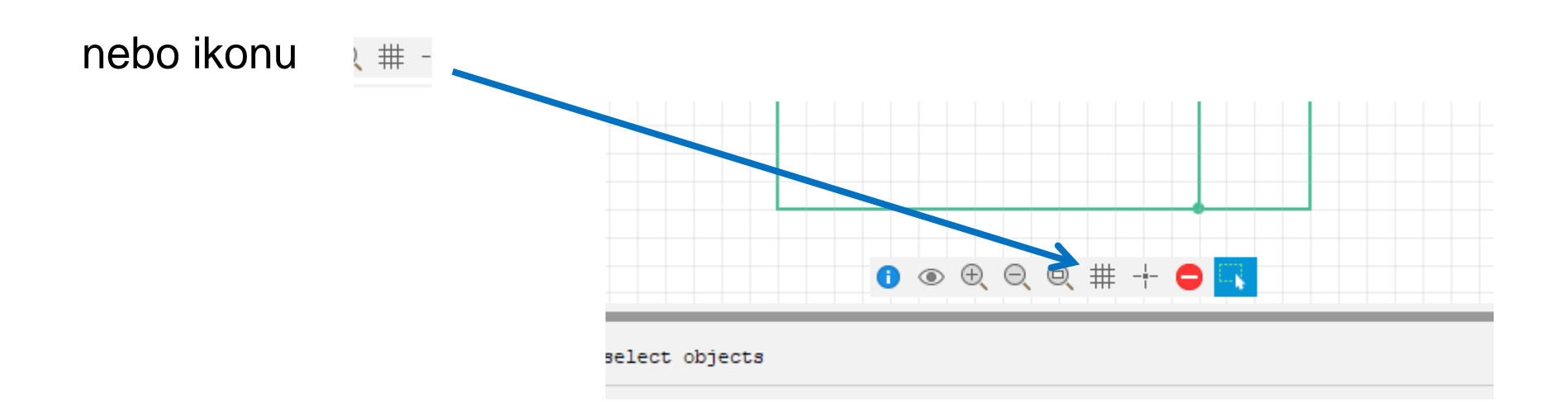

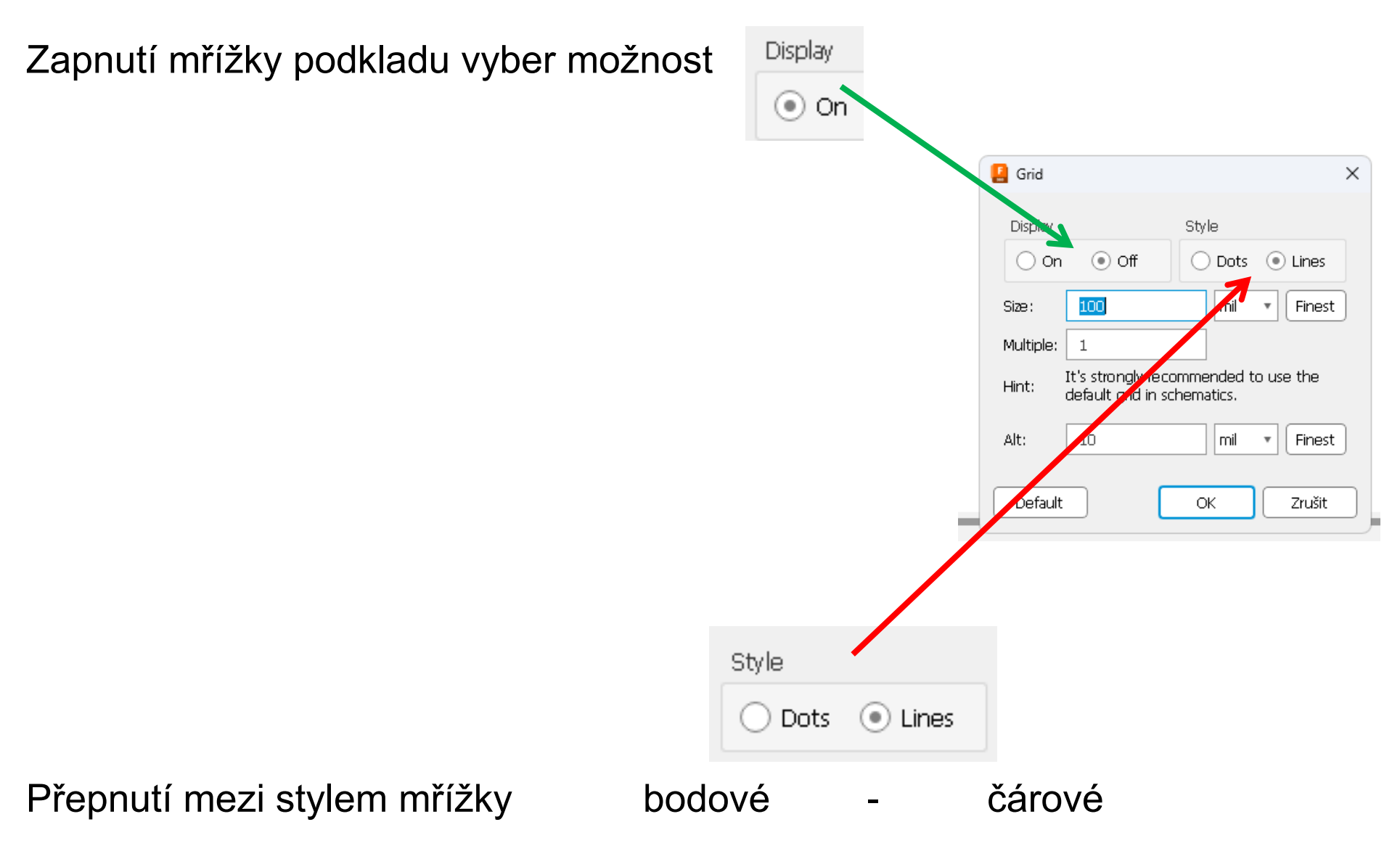